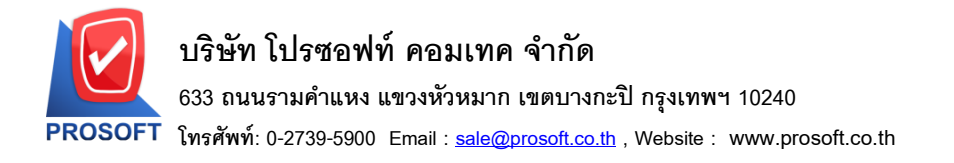

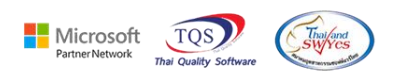

# ระบบ Import and Export

IE Import and Export ระบบ IC หน้าต่างสินค้าคงเหลือยกมาเพิ่มช่องหน่วยนับขนาน ให้สามารถ Import และ Export ได้

1.เข้าที่ระบบ Import and Export > IE Data Entry > Import Transaction/Export Transaction

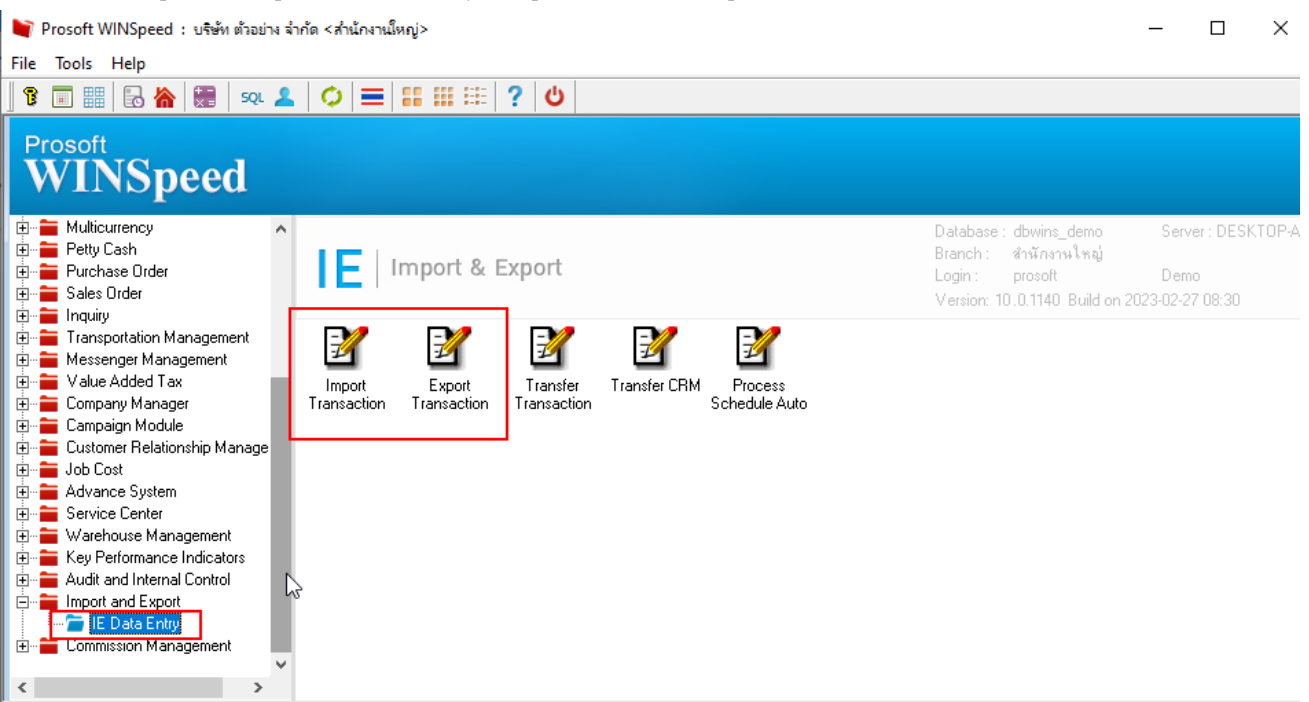

### 2.เลือกระบบ IC – Inventory Control

| 🐚 Import |                       |                                                                                                    |               | $\times$       |
|----------|-----------------------|----------------------------------------------------------------------------------------------------|---------------|----------------|
| Import   | Import Da<br>Choos (S | <b>ta</b><br>ystem                                                                                                    |               | PROSOFT        |
|          | System                | IC - Inventory Control<br>SO - Sales Order<br>PO - Purchase Order<br>IC - Inventory Control<br>AP - Accounts Payable<br>AR - Accounts Receivable<br>WH - Warehouse Management |               |                |
|          |                       | < <u>B</u> ack                                                                                                    | <u>N</u> ext> | <u>C</u> ancel |

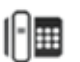

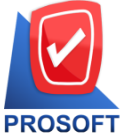

# บริษัท โปรซอฟท์ คอมเทค จำกัด

633 ถนนรามคำแหง แขวงหัวหมาก เขตบางกะปิ กรุงเทพฯ 10240

「 โทรศัพท์: 0-2739-5900 Email : <u>sale@prosoft.co.th</u> , Website : www.prosoft.co.th

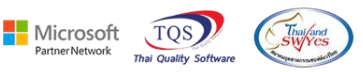

### 3.เลือก Beginning Balance

| 📔 Import |                      |                                                                                                    | ×                   |
|----------|----------------------|----------------------------------------------------------------------------------------------------|---------------------|
| Import   | Import D<br>Choose I | <b>ata</b><br>Menu                                                                                                    | PROSOFT             |
|          | Menu                 | 711 - Beginning Balance<br>703 - Issue Stock<br>705 - Receipt F/G<br>711 - Beginning Balance<br>719 - Transfer Out<br>720 - Transfer In |                     |
|          |                      | < <u>B</u> ack                                                                                                    | ext> <u>C</u> ancel |

### 4.Beginning Balance (สินค้าคงเหลือยกมา) จะมีช่องหน่วยนับขนาน ให้สามารถ mapping ข้อมูลในการ Import และ Export ได้

| 🐚 Import                                                         |                               |                                                  |                                                      | ×                              |
|------------------------------------------------------------------|-------------------------------|--------------------------------------------------|------------------------------------------------------|--------------------------------|
|                                                                  |                               |                                                  |                                                      | Beginning Balance              |
| ระบุไฟล์ข้อมูล *<br>เลขที่เอกสาร *<br>วันที่เอกสาร *<br>หมายเหตุ |                               | รทัสแผนก<br>รทัส Job                             | <u>B</u> rowse แย<br>ชื่อ<br>ชื่อ<br>ชื่อ            | กข้อมูล *<br>แผนก<br>Job       |
| รกลยูบนาก<br> ≚รหัสสินค้า  ≚ ชื่อสินค้า                          | <br>* คลัง * ที่เก็บ          | รกลยูรบลหทา                                      | ซล<br>  ต้นทุน/หน่วย                                 | สำนวนเงิน                      |
| รพัส Job ชื่อ Job                                                | อัตราส่วน <del>หน่วยนับ</del> | ุ <del>หน่วยหับขนาน</del><br><default></default> | จำนวนหับขนาน<br><default< td=""><td></td></default<> |                                |
| 🕾 Detail 😼 Description                                           |                               |                                                  |                                                      |                                |
|                                                                  | Import                        | Test Import                                      | < <u>B</u> ack                                       | : <u>N</u> ext> <u>C</u> ancel |

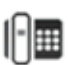